# How to Put a Delivery Off Hold

The following are ways on how to put the delivery off hold:

- By deselecting the On Hold checkbox button:
  - 1. Open a Consumption Sites record wherein the delivery is currently on hold.
  - 2. On the Site tab > On Hold Information panel, deselect the On Hold checkbox button. This will disable and blank out the other On Hold Information fields.

| Hold/Lost Customer Information |              |                 |    |        |           |        |  |  |  |  |  |
|--------------------------------|--------------|-----------------|----|--------|-----------|--------|--|--|--|--|--|
| On Hold                        | $\checkmark$ | Hold DD Calc    |    |        |           |        |  |  |  |  |  |
| Reason                         | 06 VA        | CATION FOR WINT | ER |        |           | ~      |  |  |  |  |  |
| On Hold Start                  | 2/1/20       | )18             |    | End    | 2/28/2018 |        |  |  |  |  |  |
| Lost                           |              |                 |    | Reason |           | $\sim$ |  |  |  |  |  |

### 3. Save the changes in the Consumption Sites record.

The auto-generated event will be displayed on Event History tab. This event will also specify how the site was taken off hold.

| Site   | Detail | Devices    | Associated Sites | Appliances   | Order             | Deliveries     | Events    | Work Orders(0) | Attachment ( | 0) Audit Log (3) |            |
|--------|--------|------------|------------------|--------------|-------------------|----------------|-----------|----------------|--------------|------------------|------------|
| Q, Op  | en ×   | Remove     | Report 🛛 🔠 View  | Filter (F3   | )                 |                |           |                |              |                  | К Л<br>И И |
| Date   |        | Туре       |                  | Descriptio   | on                |                |           |                | 1            | Jser ID          | Serial No. |
| 1/25/2 | 2018   | Consumptio | Taken Off Hold   | d - Site has | been manually tak | en off-hold. I | RELYADMIN |                |              |                  |            |
| -      |        |            |                  |              |                   |                |           |                |              |                  |            |

### • By creating a Call Entry:

- 1. Open a Consumption Sites record wherein the delivery is currently on hold.
- 2. Click the Order toolbar button > Add Order button. A confirmation message will prompt.

| Customer: | Customer A    |             |      | Custome     | r No:       | 0001005078       |            | Current:                |                       |               | 0.00 Credit Not | e:           |                 |       |
|-----------|---------------|-------------|------|-------------|-------------|------------------|------------|-------------------------|-----------------------|---------------|-----------------|--------------|-----------------|-------|
| Address:  | 1234 Main S   | ot.         |      | Terms:      |             | Due on Receipt   |            | Total Past D            | )ue:                  |               |                 |              |                 |       |
|           |               | 114 40001   |      | Regular     | Iredit:     |                  |            | Budget Am               | t Due:                |               |                 |              |                 |       |
| Phone:    |               |             |      | Credit Li   | nit:        |                  |            | Prepaid Bal             | ance:                 |               |                 |              |                 |       |
| Showing   | l Consumpti   | on Site     | Site | Detail      | Devices     | Associated Sites | Appliances | Call Entry              | Delivery History      | Event History | Work Orders     | Attachmen    | (0) Audit Log ( | 21)   |
| + 9       | Filter Record |             | Pero | ent Left:   |             |                  |            |                         |                       |               | Driv            | er:          |                 | ~     |
| Address   |               | Description | Prod | uct:        |             |                  |            |                         |                       |               | Lock            | Price:       | Printed:        |       |
| 1234 Main | St.           | Tank A      | Requ | ested Date  | 2:          |                  |            |                         |                       |               | Terr            | ns:          |                 | ~     |
|           |               |             | Com  | ments:      |             |                  |            |                         | )                     |               | Ente            | red By:      |                 |       |
|           |               |             |      |             |             |                  |            | Ċ                       |                       |               | Tick            | et Assigned: |                 |       |
|           |               |             | Orde | er Status:  |             |                  |            |                         |                       |               | tched Da        | te:          |                 |       |
|           |               |             | Cons | umption S   | ite)<br>red |                  | iF         | Rely i                  | 21                    |               |                 |              |                 |       |
|           |               |             | Dat  | e:          |             | Site is currentl | y on hold. | Do you wa<br>Call Entry | ant to continue<br>/? | with creating | g               | Total:       |                 |       |
|           |               |             | Cal  | l Entry Det | ails        |                  |            | _                       |                       |               |                 |              |                 |       |
|           |               |             | Las  | t Delivery: |             |                  | Ye         | s                       | No                    |               | al Capacit      | y:           |                 |       |
|           |               |             | For  | ecast Run ( | Dut         |                  |            |                         |                       |               | mated %         | Left:        |                 | 80.00 |
|           |               |             | Rou  | ite Sequen  | ce: 001     | I-NW             | Se         | rial Number:            |                       |               | Estimated Ga    | allons Left: |                 |       |
|           |               |             | Inst | ructions:   |             |                  |            |                         |                       |               |                 |              |                 |       |
|           |               |             | Cor  | nments:     |             |                  |            |                         |                       |               |                 |              |                 |       |
| 4         |               | •           |      |             |             |                  |            |                         |                       |               |                 |              |                 |       |
| 00        | 🖓 🖂 Sav       | ved         |      |             |             |                  |            |                         |                       |               |                 | < Page       | 1 of 1          |       |

- 3. Select **Yes** on the confirmation message.
- 4. Save the changes in the Consumption Sites record.
- The auto-generated event will be displayed on Event History tab. This event will also specify how the site was taken off hold. Site Detail Devices Associated Sites Appliances Order Deliveries Events Work Orders(0) Attachment (0) Audit Log (3)

| Date ▼         Type         Description         User ID         Serial No.           1/25/2018         Consumption Site Taken Off Hold         Consumption Site Taken Off Hold - Call Entry has been created.         IRELYADMIN | Q, Open   | 🗙 Remove Report 🔠 View          | Filter (F3)                                                    |            | K 7<br>K 9 |
|----------------------------------------------------------------------------------------------------|-----------|---------------------------------|----------------------------------------------------------------|------------|------------|
| 1/25/2018 Consumption Site Taken Off Hold Consumption Site Taken Off Hold - Call Entry has been created. IRELYADMIN                                                                                                    | Date 🔻    | Туре                            | Description                                                    | User ID    | Serial No. |
|                                                                                                    | 1/25/2018 | Consumption Site Taken Off Hold | Consumption Site Taken Off Hold - Call Entry has been created. | IRELYADMIN |            |

### • By waiting for the On Hold End date to pass:

Say the consumption site record has the following on hold details.

| Hold/Lost Cus | tomer Information |        |           |   |
|---------------|-------------------|--------|-----------|---|
| On Hold       | Hold DD Ca        | lc 🗌   |           |   |
| Reason        | 06 VACATION FOR   | WINTER |           | ~ |
| On Hold Start | 2/1/2018          | 🔳 End  | 2/28/2018 |   |
| Lost          |                   | Rea    | son       | ~ |

be automatically taken off hold. Thus, when you open this record the On Hold Information details is cleared out, and the auto-generated event is also displayed on the Event History tab.

| Site  | E Detail Devices Associated Sites Appliances Call Entry Delivery History Event History Work Orders Attachment (0) Audit Log (24) |        |            |               |        |  |  |  |  |  |  |  |
|-------|----------------------------------------------------------------------------------------------------|--------|------------|---------------|--------|--|--|--|--|--|--|--|
| Q, 0  | pen 🗙                                                                                                    | Remove | 문 Layout 🔍 | Filter Record | s (F3) |  |  |  |  |  |  |  |
| Date  | Date Type Description Type User ID Serial No.                                                                                    |        |            |               |        |  |  |  |  |  |  |  |
| 04/28 | 04/28/2016 Consumption Site Taken Off Hold Consumption Site Taken Off Hold - On hold date has been expired. irelyadmin           |        |            |               |        |  |  |  |  |  |  |  |
|       |                                                                                                    |        |            |               |        |  |  |  |  |  |  |  |

The following are ways on how to put the delivery off hold:

- By deselecting the On Hold checkbox button:

  - Open a Consumption Sites record wherein the delivery is currently on hold.
     On the Site tab > On Hold Information panel, deselect the On Hold checkbox button. This will disable and blank out the other On Hold Information fields.

| On Hold Inform | nation                     |   |
|----------------|----------------------------|---|
| On Hold:       | Hold DD Calc: 🗸            |   |
| Reason         | Failed Leak Test           | ~ |
| On Hold Start: | 01/01/2016 End: 06/01/2016 |   |

3. Save the changes in the Consumption Sites record. The auto-generated event will be displayed on Event History tab. This event will also specify how the site was taken off hold.

| Site                                                                                                    | Detail Devices Associated Sites Appliances Call Entry Delivery History Event History Work Orders Attachment (0) Audit Log (20) |                                              |            |            |           |  |  |  |  |  |  |  |  |
|----------------------------------------------------------------------------------------------------|----------------------------------------------------------------------------------------------------|----------------------------------------------|------------|------------|-----------|--|--|--|--|--|--|--|--|
| Q, Of                                                                                                    | oen X                                                                                                    | Remove                                       | 문 Layout Q | Filter Rec | ords (F3) |  |  |  |  |  |  |  |  |
| Date                                                                                                    |                                                                                                    | Type Description <b>*</b> User ID Serial No. |            |            |           |  |  |  |  |  |  |  |  |
| 04/27/2016 Consumption Site Taken Off Hold Consumption Site Taken Off Hold - Site has been manually taken off-hold. irelyadmin |                                                                                                    |                                              |            |            |           |  |  |  |  |  |  |  |  |
|                                                                                                    |                                                                                                    |                                              |            |            |           |  |  |  |  |  |  |  |  |

- By creating a Call Entry:

   Open a Consumption Sites record wherein the delivery is currently on hold.
   Click the create Call Entry toolbar button. A confirmation message will prompt.

| Consumpti | ion Sites - 00 | 01005078    |       |            |         |                  |              |                           |                  |               |                   |               |              | ~ □ × |
|-----------|----------------|-------------|-------|------------|---------|------------------|--------------|---------------------------|------------------|---------------|-------------------|---------------|--------------|-------|
| New Sav   |                |             |       |            |         |                  |              |                           |                  |               |                   |               |              |       |
| Customer: | Customer A     |             |       | Custom     | er No:  |                  |              | Current:                  |                  |               | 0.00 Credit Note: |               |              |       |
| Address:  | 1234 Main S    | St.         |       | Terms:     |         | Due on Receipt   |              | Total Past Du             | e:               |               |                   |               |              |       |
|           |                | , IN 4000 I |       | Regular    | Credit: |                  |              | Budget Amt D              | Due:             |               |                   |               |              |       |
| Phone:    |                |             |       | Credit L   | imit:   |                  |              | Prepaid Balar             | nce:             |               |                   |               |              |       |
| Showing   | 1 Consumpti    | on Site     | Site  | Detail     | Devices | Associated Sites | Appliances   | Call Entry                | Delivery History | Event History | Work Orders       | ttachment (0) | Audit Log (2 | 21)   |
| + 9       |                |             | Perce | ent Left:  |         |                  |              |                           |                  |               | Driver            |               |              | ~     |
| Address   |                | Description | Prod  | uct:       |         |                  |              | $\frown$                  |                  |               | Lock P            | rice: P       | rinted:      |       |
| 1234 Main | St.            | Tank A      | Requ  | ested Da   | te:     |                  |              | (1)                       |                  |               | Terms             |               |              | ~     |
|           |                |             | Com   | ments:     |         |                  |              |                           | )                |               | Entere            | d By:         |              |       |
|           |                |             |       |            |         |                  |              | $\smile$                  |                  |               | Ticket            | Assigned:     |              |       |
|           |                |             | Orde  | r Status:  |         |                  |              |                           |                  |               | tched Date:       |               |              |       |
|           |                |             | Cons  | umption    | Site    |                  | iF           | Relv i2                   | 21               |               |                   |               |              |       |
|           |                |             | Act   | ual Deliv  | ered    |                  |              |                           |                  |               |                   |               |              |       |
|           |                |             | Dat   | e:         |         | Site is current  | tly on hold. | Do you wan<br>Call Entry? | t to continue    | with creating | To                | tal:          |              |       |
|           |                |             | Call  | l Entry De | tails   |                  |              |                           |                  |               |                   |               |              |       |
|           |                |             | Last  | t Delivery |         |                  | Ye           | s                         | No               |               | al Capacity:      |               |              |       |
|           |                |             | Fore  | ecast Run  | Out     |                  |              |                           |                  |               | mated % Le        | ft:           |              | 80.00 |
|           |                |             | Rou   | ite Seque  | nce: 00 | 01-NW            | Se           | rial Number:              |                  |               | Estimated Gall    | ons Left:     |              |       |
|           |                |             | Inst  | ructions:  |         |                  |              |                           |                  |               |                   |               |              |       |
|           |                |             | Con   | nments:    |         |                  |              |                           |                  |               |                   |               |              |       |
| •         |                | +           |       |            |         |                  |              |                           |                  |               |                   |               |              |       |
| 00        | Sav            | ved         |       |            |         |                  |              |                           |                  |               |                   | Page          | 1 of 1       |       |

### 3. Select Yes on the confirmation message.

### 4. Save the changes in the Consumption Sites record.

The auto-generated event will be displayed on Event History tab. This event will also specify how the site was taken off hold.

Site Detail Devices Associated Sites Appliances Call Entry Delivery History Event History Work Orders Attachment (0) Audit Log (23)

| Date       | Туре                            | Description 🔻                                                  | User ID    | Serial No. |
|------------|---------------------------------|----------------------------------------------------------------|------------|------------|
| 04/27/2016 | Consumption Site Taken Off Hold | Consumption Site Taken Off Hold - Call Entry has been created. | irelyadmin |            |

### • By waiting for the On Hold End date to pass:

Say the consumption site record has the following on hold details.

| On Hold Inform | ation                        |        |  |  |  |  |  |  |  |  |
|----------------|------------------------------|--------|--|--|--|--|--|--|--|--|
| On Hold:       | ✓ Hold DD Calc: ✓            |        |  |  |  |  |  |  |  |  |
| Reason         | Failed Leak Test             | $\sim$ |  |  |  |  |  |  |  |  |
| On Hold Start: | 04/27/2016 🔤 End: 04/27/2016 |        |  |  |  |  |  |  |  |  |

Once the system date had gone greater than the On Hold End date e.g. 04/27/2016, this delivery will be automatically taken off hold. Thus, when you open this record the On Hold Information details is cleared out, and the auto-generated event is also displayed on the Event History tab.

| Site                                                                                                    | Detail                  | Devices | Associated Sites | Appliances   | Call Entry | Delivery History | Event History | Work Orders | Attachment (0) | Audit Log (24) |  |
|----------------------------------------------------------------------------------------------------|-------------------------|---------|------------------|--------------|------------|------------------|---------------|-------------|----------------|----------------|--|
| Q, 0                                                                                                    | pen X                   | Remove  | 문 Layout 🔍       | Filter Recor | ds (F3)    |                  |               |             |                |                |  |
| Date                                                                                                    | Date Type Description 🔻 |         |                  |              |            |                  |               |             | er ID          | Serial No.     |  |
| 04/28/2016 Consumption Site Taken Off Hold Consumption Site Taken Off Hold - On hold date has been expired. irelyadmin |                         |         |                  |              |            |                  |               |             |                |                |  |
| _                                                                                                    |                         |         |                  |              |            |                  |               |             |                |                |  |

The following are ways on how to put the delivery off hold:

- By deselecting the On Hold checkbox button:
  - 1. Open a Consumption Sites record wherein the delivery is currently on hold.
  - 2. On the Site tab > On Hold Information panel, deselect the On Hold checkbox button. This will disable and blank out the other On Hold Information fields.

| On Hold Inform     | nation                              |   |
|--------------------|-------------------------------------|---|
| On Hold:<br>Reason | ✓ Hold DD Calc: ✓<br>Seasonal Usage | ~ |
| On Hold Start:     | 01/01/2016 End: 01/31/2016          |   |

### 3. Save the changes in the Consumption Sites record.

The auto-generated event will be displayed on Event History tab. This event will also specify how the site was taken off hold.

| Site                  | Detail                                            | Devices    | Associated Sites      | Appliances | Call Entry    | Delivery History      | Event History    | Work Orders    | Audit Log (4) |            |
|-----------------------|---------------------------------------------------|------------|-----------------------|------------|---------------|-----------------------|------------------|----------------|---------------|------------|
| Q, 0                  | Q. Open X. Remove 册 Layout Q. Filter Records (F3) |            |                       |            |               |                       |                  |                |               |            |
| Date Type Description |                                                   |            |                       |            |               |                       |                  |                | User ID       | Serial No. |
| 01/26                 | /2016                                             | Consumptio | on Site Taken Off Hol | d Consumpt | ion Site Take | n Off Hold - Site has | been manually ta | aken off-hold. | irelyadmin    |            |
|                       |                                                   |            |                       |            |               |                       |                  |                |               |            |
|                       |                                                   |            |                       |            |               |                       |                  |                |               |            |

### • By creating a Call Entry:

1. Open a Consumption Sites record wherein the delivery is currently on hold.

2. Click the create Call Entry toolbar button. A confirmation message will prompt.

| Customer:                                      | Customer A     |             | Customer No    | 0001005078               | Current:                |                   | Credit Note:         |          |  |
|------------------------------------------------|----------------|-------------|----------------|--------------------------|-------------------------|-------------------|----------------------|----------|--|
| Address: 1234 Main St.<br>Fort Wayne, IN 46801 |                | Terms:      | Due on Receipt | Total Past Due:          | 0.00                    |                   |                      |          |  |
|                                                |                |             | Regular        |                          |                         | 0                 |                      |          |  |
| Phone:                                         |                |             | Credit Lii     |                          |                         | 0                 |                      |          |  |
| Showing 1                                      | Consumption    | n Site      | Site Detail    |                          |                         | Vor               | k Orders Audit Log ( | (7)      |  |
| + 9                                            | Filter Records |             | Percent Left:  |                          |                         |                   | Driver:              |          |  |
| Address                                        |                | Description | Product:       |                          |                         |                   | Lock Price:          | Printed: |  |
| 1234 Main :                                    | St.            | Tank A      | Requested Date |                          | iDoly i21               |                   | Terms:               |          |  |
|                                                |                |             | Comments:      |                          | IRELY 121               |                   | Entered By:          |          |  |
|                                                |                |             | Order Status:  | Site is currently on hol | d. Do you want to conti | nue with creating | Ticket Assigned      |          |  |
|                                                |                |             | Consumption S  |                          | Call Entry?             |                   |                      |          |  |
|                                                |                |             | Actual Delive  |                          |                         |                   |                      |          |  |
|                                                |                |             | Date:          |                          | Yes No                  |                   | Total:               |          |  |

# Select Yes on the confirmation message. Save the changes in the Consumption Site

| ne a   | uto-g  | enerate   | ed event will        | be displa     | yed on I       | Event History         | / tab. This       | event will a | also specify  | how the site wa | s taken of |
|--------|--------|-----------|----------------------|---------------|----------------|-----------------------|-------------------|--------------|---------------|-----------------|------------|
| Site   | Detail | Devices   | Associated Sites     | Appliances    | Call Entry     | Delivery History      | Event History     | Work Orders  | Audit Log (8) |                 |            |
| Q, Op  | en X   | Remove    | 品 Layout 🔍           | Filter Record | is (F3)        |                       |                   | -            |               |                 |            |
| Date   |        | Туре      |                      | Descriptio    | n 🔺            |                       |                   |              | User ID       | Serial No.      |            |
| 01/26/ | 2016   | Consumpti | on Site Taken Off Ho | ld Consum     | ption Site Tak | en Off Hold - Call En | try has been crea | ited.        | irelyadmin    |                 |            |

## By waiting for the On Hold End date to pass:

Say the consumption site record has the following on hold details.

| On Hold Inform | nation                     |        |
|----------------|----------------------------|--------|
| On Hold:       | ✓ Hold DD Calc: ✓          |        |
| Reason         | Seasonal Usage             | $\sim$ |
| On Hold Start: | 01/01/2016 End: 01/31/2016 |        |

Once the system date had gone greater than the On Hold End date e.g. 01/31/2016, this delivery will be automatically taken off hold. Thus, when you open this record the On Hold Information details is cleared out, and the auto-generated event is also displayed on the Event History tab.

| Serial No. |
|------------|
|            |
|            |
|            |
|            |
|            |

### • By deselecting the On Hold checkbox button:

- 1. Open a Consumption Sites record wherein the delivery is currently on hold.
- 2. On the Site tab > On Hold Information panel, deselect the On Hold checkbox button. This will disable and blank out the other On Hold Information fields.

| On Hold Information        |                            |    |  |  |  |  |  |  |  |
|----------------------------|----------------------------|----|--|--|--|--|--|--|--|
| On Hold: 📝 Hold DD Calc: 📝 |                            |    |  |  |  |  |  |  |  |
| Reason:                    | 26 TANK REPAIR NEEDED      | ۹. |  |  |  |  |  |  |  |
| On Hold Start:             | 06/15/2015 End: 06/30/2015 |    |  |  |  |  |  |  |  |
|                            |                            |    |  |  |  |  |  |  |  |

### 3. **Save** the changes in the Consumption Sites record.

The auto-generated event will be displayed on Event History tab. This event will also specify how the site was taken off hold.

|   | Site Detail | Devices Assoc                                    | lateu Siti | es Appliances Call Entry            | Delivery history Event History    | WORK OTDETS |            |  |  |  |  |
|---|-------------|--------------------------------------------------|------------|-------------------------------------|-----------------------------------|-------------|------------|--|--|--|--|
|   | 🔍 View 🤤    | 🔍 View 🔓 Remove 🔚 Layout - 🍞 Filter Records (F3) |            |                                     |                                   |             |            |  |  |  |  |
|   | Date        | Туре                                             | Descrip    | tion                                |                                   | User ID     | Serial No. |  |  |  |  |
|   | 06/15/2015  | Event-017                                        | Consum     | nption Site Taken Off Hold - Site I | has been manually taken off-hold. | AGADMIN     |            |  |  |  |  |
| I | 1           |                                                  |            |                                     |                                   |             |            |  |  |  |  |

### • By creating a Call Entry:

- 1. Open a Consumption Sites record wherein the delivery is currently on hold.
- 2. Click the create Call Entry toolbar button. A confirmation message will prompt.

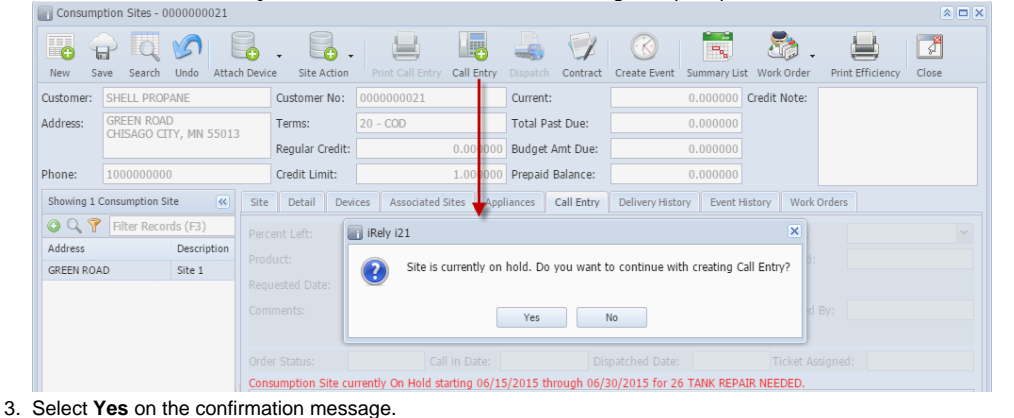

# Save the changes in the Consumption Sites record.

The auto-generated event will be displayed on Event History tab. This event will also specify how the site was taken off hold. Site Detail Devices Associated Sites Appliances Call Entry Delivery History Work Orders

| 🔍 View 🤤   | Remove 💾 Layout 🕶 | Filter Records (F3)                                            |         |            |
|------------|-------------------|----------------------------------------------------------------|---------|------------|
| Date       | Туре              | Description                                                    | User ID | Serial No. |
| 06/15/2015 | Event-017         | Consumption Site Taken Off Hold - Call Entry has been created. | AGADMIN |            |
|            |                   |                                                                |         |            |

# By waiting for the On Hold End date to pass: Souths concurrent in site record has the following on hold datails

| Say the consumption | bay the consumption site record has the following of hold details. |        |            |    |  |  |  |  |  |
|---------------------|--------------------------------------------------------------------|--------|------------|----|--|--|--|--|--|
| On Hold Information |                                                                    |        |            |    |  |  |  |  |  |
| On Hold:            | Hold DD Ca                                                         | lc: 🔽  |            |    |  |  |  |  |  |
| Reason:             | 26 TANK REPAIR N                                                   | EEDED  |            | ۹. |  |  |  |  |  |
| On Hold Start:      | 06/15/2015                                                         | 🖪 End: | 06/30/2015 |    |  |  |  |  |  |
|                     |                                                                    |        |            |    |  |  |  |  |  |

Once the system date had gone greater than the On Hold End date e.g. 06/06/2014, this delivery will be automatically taken off hold. Thus, when you open this record the On Hold Information details is cleared out, and the auto-generated event is also displayed on the Event History tab.

| 🔍 View 🤤   | Remove 🛛 🖶 Layout 🗸 | 7     | Filter I | Records    | (F3)    |          |           |          |       |      |       |      |       |            |  |
|------------|---------------------|-------|----------|------------|---------|----------|-----------|----------|-------|------|-------|------|-------|------------|--|
| Date       | Туре                | Desci | iption   |            |         |          |           |          |       |      |       | User | r ID  | Serial No. |  |
| 07/01/2015 | Event-017           | Cons  | umptior  | n Site Tal | ken Off | Hold - O | n hold da | te has b | een e | expi | ired. | AGA  | ADMIN |            |  |
|            |                     |       |          |            |         |          |           |          |       |      |       |      |       |            |  |

## • By deselecting the On Hold checkbox button:

- 1. Open a Consumption Sites record wherein the delivery is currently on hold.
- On the Site tab > On Hold Information panel, deselect the On Hold checkbox button. This will disable and blank out the other On Hold Information fields.

| On Hold Informat | ion                          |       |
|------------------|------------------------------|-------|
| On Hold:         | ✓ Hold DD Calc:              |       |
| Reason:          | 26 TANK REPAIR NEEDED        | ··· 🗸 |
| On Hold Start:   | 06/06/2014 🖻 End: 06/30/2014 | •     |
|                  |                              |       |

### 3. Save the changes in the Consumption Sites record.

The auto-generated event will be displayed on Event History tab. This event will also specify how the site was taken off hold.

| Site Detai              | Devices Associated | appliances Call Entry           | Delivery History      | Event history       | Work Orders |            |  |
|-------------------------|--------------------|---------------------------------|-----------------------|---------------------|-------------|------------|--|
| View 😑 Delete   Filter: |                    |                                 |                       |                     |             |            |  |
| Date                    | Туре               | Description                     |                       |                     | User ID     | Serial No. |  |
| 06/06/2014              | Event-017          | Consumption Site Taken Off Hold | - Site has been manua | lly taken off-hold. | AGADMIN     |            |  |
|                         |                    |                                 |                       |                     |             |            |  |

• By creating a Call Entry:

- 1. Open a Consumption Sites record wherein the delivery is currently on hold.
- 2. Click the create Call Entry toolbar button. A confirmation message will prompt.

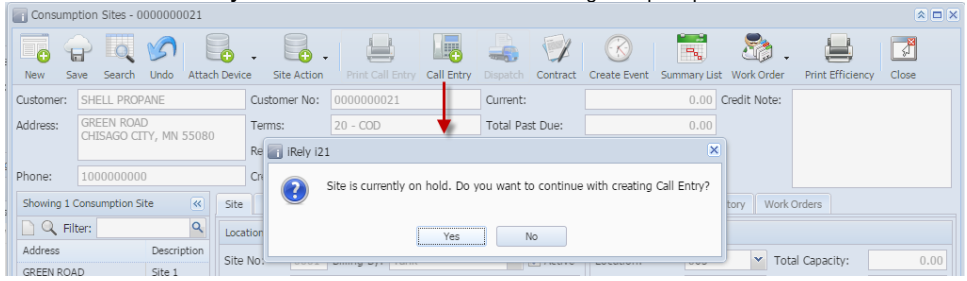

3. Select **Yes** on the confirmation message.

4. Save the changes in the Consumption Sites record.

The auto-generated event will be displayed on Event History tab. This event will also specify how the site was taken off hold.

 Site
 Detail
 Devices
 Associated Sites
 Appliances
 Call Entry
 Delivery History
 Event History
 Work Orders

| 💷 View 🥥   | Delete Filter: | ٩                                                              |         |            |
|------------|----------------|----------------------------------------------------------------|---------|------------|
| Date       | Туре           | Description                                                    | User ID | Serial No. |
| 06/06/2014 | Event-017      | Consumption Site Taken Off Hold - Call Entry has been created. | AGADMIN |            |
|            |                |                                                                |         |            |

### • By waiting for the On Hold End date to pass:

Say the consumption site record has the following on hold details.

| On Hold Information |                              |   |  |  |  |
|---------------------|------------------------------|---|--|--|--|
| On Hold:            | ✓ Hold DD Calc: ✓            |   |  |  |  |
| Reason:             | 26 TANK REPAIR NEEDED 🗸      |   |  |  |  |
| On Hold Start:      | 06/06/2014 🖻 End: 06/30/2014 | • |  |  |  |
|                     |                              |   |  |  |  |

Once the system date had gone greater than the On Hold End date e.g. 06/06/2014, this delivery will be automatically taken off hold. Thus, when you open this record the On Hold Information details is cleared out, and the auto-generated event is also displayed on the Event History tab.

| once o e com |                | earce area (appliance) can area (appliance) can area (appliance) | in from orders |            |
|--------------|----------------|------------------------------------------------------------------|----------------|------------|
| 🖃 View 🤤     | Delete Filter: | ٩                                                                |                |            |
| Date         | Туре           | Description                                                      | User ID        | Serial No. |
| 06/05/2014   | Event-017      | Consumption Site Taken Off Hold - On hold date has been expired. | AGADMIN        |            |
|              |                |                                                                  |                |            |